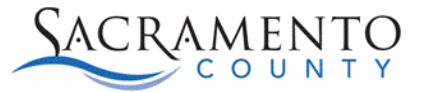

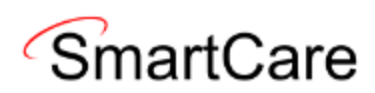

# Timely Access Data Tool (TADT) Information for SUPT Programs Tip Sheet

This Tip Sheet will walk users through the process for the TADT tools. This tip sheet may change as trainings are updated. Please view our webpage for the most up to date version. If any additional help is needed, please contact us at <u>bhs-ehrsupport@saccounty.gov</u>.

## What is the TADT?

The Timely Access Data Tool (TADT) is a tool to track timeliness. There are two TADT forms which SUPT providers would use. The **DMC-ODS Opioid Timeliness Record (Client)** form is used by NTP providers. The **DMC-ODS Outpatient Timeliness Record (Client)** is to be used by outpatient, intensive outpatient and residential providers. These forms are only required for new clients. A new client is defined as someone who has not received Medi-Cal reimbursable services within the last year.

### **Requirements prior to completing the TADT**

- When a potential client comes to your agency you will complete the Inquiry and client ID (if applicable) per your normal process.
- To begin the TADT the client must be requested or enrolled into your program.
  - Please note, if the client is enrolled into the program a CalOMS is required. To bypass this requirement while still tracking the timeliness, you can request enrollment into your program while waiting to see if an enrollment is appropriate.
- Only required for new clients who have not have received Medi-Cal reimbursable services in the past year.

### **Requesting enrollment process**

1. To request or enroll a client, search *Client Programs (Client)* in your search bar, with your client selected.

| rtcar | Q 🛧 2023<br>C Test, Scarlett (800007065) | + × |  |  |  |  |  |  |
|-------|------------------------------------------|-----|--|--|--|--|--|--|
|       | Q client programs                        |     |  |  |  |  |  |  |
|       | 😧 client programs (Client Programs)      |     |  |  |  |  |  |  |
|       | S Client Programs (Client)               |     |  |  |  |  |  |  |

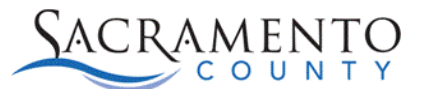

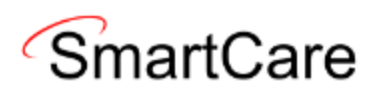

2. You'll see a blank list page. Click the *New* button on the upper right.

| Client Progr | ams (0) |          |              |                |         |          |              |
|--------------|---------|----------|--------------|----------------|---------|----------|--------------|
| All Programs |         | ✓ All St | atuses       | ✓ Other        |         | ~        | Apply Filter |
| Program      | Status  | Enrolled | Discharged   | Assigned Staff | Primary | Last DOS | Next DOS     |
|              |         |          | No data to d | lisplay        |         |          |              |

3. Select your *Program Name*, and enter *Requested* or Enrolled under *Current Status, whichever is applicable*. Do not enter an *Assigned Staff*, staff should be assigned using the *Treatment Teams* form. Click *Save* to save the request.

| Program Assig    | nment Details            |   |           |                       | <b>℃</b> ‡ i ♣ 🛅 🗋 | Save |
|------------------|--------------------------|---|-----------|-----------------------|--------------------|------|
| Program Assignme | Additional Information   |   |           |                       |                    |      |
| General          |                          |   |           |                       |                    | _    |
| Program Name     | ZZ_ACAC_OP_Franklin(1.0) | ~ | 🗌 Primary | Current Status        | Requested 🗸        |      |
| Client           | Test, Scarlett           |   |           |                       |                    |      |
| Assigned Staff   |                          | ~ |           | Requested Date        | 01/30/2024 🛅 🔽     |      |
|                  |                          |   |           | Enrolled Date         |                    |      |
| Comment          |                          |   |           | Discharged Date       | iii 🕆              |      |
|                  |                          |   |           | Next Schedule Service |                    |      |

### **Opening the TADT**

4. Search for the keywords *"timeliness record"* in your search bar. You'll see two options, choose the option that is most appropriate for your program (NTP or outpatient).

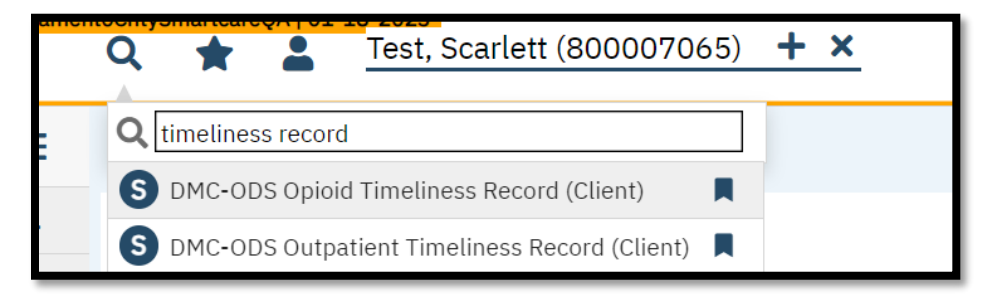

5. As long as the client has been enrolled or requested into your program you will see a CDAG Program Enrollment box pop up. Make sure your program is selected and click OK.

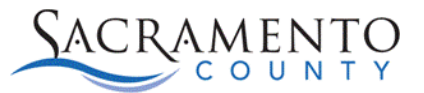

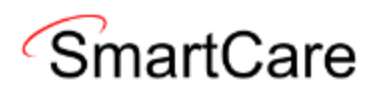

| CDAG | Program Enrollment                  | ? |
|------|-------------------------------------|---|
|      |                                     |   |
|      |                                     |   |
|      | Select Program Enrollment           |   |
|      | ZZ_ACAC_OP_Franklin(1.0)-01/30/2024 |   |
|      | OK Cancel                           |   |

- 6. Follow the link to CalMHSA's webpage for instructions on how to fill out the TADT form.
  - How to Complete the DMC Opioid Timeliness Record 2023 CalMHSA used for NTP programs.
  - How to Complete the DMC Outpatient Timeliness Record 2023 CalMHSA used for outpatient programs.
- 7. The form does not need to be completed at once. You can click *Save* to save your work each time you go into the form. Once complete, you will click *Sign*.

### **Updating Requested Status**

- 8. If the client was requested rather than enrolled, they will need to either be discharged from the request or enrolled into the program if they need a different level of care. For either determination, you will go into *Client Programs (Client)* for the selected client again.
- 9. Rather than clicking on the *New* button, this time you will click on the hyperlink that says *Requested*.

| Client Programs (1)  |           |              |            |                |         |          | 0 \$     | ***          | # × |
|----------------------|-----------|--------------|------------|----------------|---------|----------|----------|--------------|-----|
| All Programs         | ~         | All Statuses |            | ~              | Other   |          | ~        | Apply Filter |     |
| Program Name         | Status    | Enrolled 🛛   | Discharged | Assigned Staff | Primary | Last DOS | Next DOS |              |     |
| ZZ_ACAC_OP_Franklin( | Requested |              |            |                | No      |          |          |              |     |

10. Change the status from *Requested* to either *Enrolled* or *Discharged*, based on the determination of whether they will be receiving services at that program.

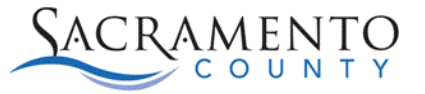

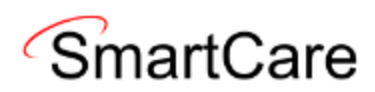

| Current Status  | Requested 🗸                         |
|-----------------|-------------------------------------|
| Requested Date  | Requested<br>Enrolled<br>Discharged |
| Enrolled Date   |                                     |
| Discharged Date | <b>i</b>                            |

11. Whichever option you choose, make sure to put the *Date* next to that corresponding line.

| Current Status        | Enrolled   | ~ |
|-----------------------|------------|---|
| Requested Date        | 01/20/2024 | - |
| Enrolled Date         | 01/31/2024 | • |
| Discharged Date       |            | - |
| Next Schedule Service |            |   |

12. Once complete, click *Save* to save your work.

### **Multiple Users Completing the TADT**

The TADT screen is a living document and can be accessed multiple times by various staff. Admin and clinical staff all have access to the TADT. In some cases, agencies or programs may want their admin staff to begin the TADT form and then have the clinical staff complete it (or vice versa). The screen can be saved as users work in and out of it. The screen will need to be signed once a follow-up appointment has been entered OR once the closure section has been completed. The closure section is only completed if the screen is closed out prior to the first follow-up appointment. The following steps lay out how the screen can be started by one user and completed by a different user.

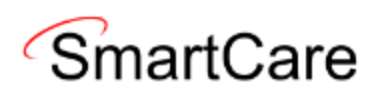

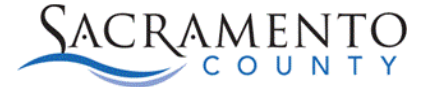

1. The first user will complete their portion of the screen and then click *Save*.

| DMC-ODS Outpatient Timeliness Reco                          | ord                                                             |                              |   | 🖻 : 🖻 ( | Goto 🚨 🧞 🛅 🖶 🎦 🖬 Save 🔹 |
|-------------------------------------------------------------|-----------------------------------------------------------------|------------------------------|---|---------|-------------------------|
| Effective 02/28/2024                                        | atus New                                                        | Author Draper, Amanda        | • | 00      | Sign 💽 🗲 🕇              |
| DMC-ODS Outpatient Timeliness Record                        |                                                                 |                              |   |         | 0                       |
| This is only required for Medi-Cal beneficiaries who are ma | naking an initial request for outpatient substance use disorder | r treatment services.        |   |         |                         |
| Initial Request and Appointment                             |                                                                 |                              |   |         |                         |
| Referral Source: Self                                       | ♥ Date of First Contact to F                                    | Request Services: 02/21/2024 |   |         |                         |
| First Service Appointment Offered Date: 02/22/2024          | First Service Appointment Renc                                  | dered Date: 02/22/2024       |   |         |                         |
| Reason for Delay:                                           |                                                                 |                              |   |         |                         |
| If other, explain:                                          |                                                                 |                              |   |         |                         |
| Referred to an out-of-network provider                      | Ves No                                                          |                              |   |         |                         |
| Details:                                                    |                                                                 |                              |   |         |                         |
| Follow-Up                                                   |                                                                 |                              |   |         |                         |
| Follow Up Appointment NOT Offered                           |                                                                 |                              |   |         |                         |
| First Follow Up Appointment Offered Date: 02/27/2024        | First Follow Up Appointment Re                                  | endered Date: 🗎 🔻            |   |         |                         |

2. Once the record has been saved the status will switch to In Progress. The user can close out the screen.

| Effective | 02/28/2024 | <b>.</b> | Status | In Progress | Author | Draper, Amanda | ~ |
|-----------|------------|----------|--------|-------------|--------|----------------|---|
|           |            |          |        |             |        |                |   |

3. Once ready, the second user can search for the appropriate screen. It will show as a PDF document. Click the *Edit* button to open and update the screen.

| DMC-ODS Outpatier             | t Timeliness Record                                                                                                    |                                                                                                    | <b>°</b> :  | 🖻 🛛 GOTO 🚢 🧞 🋤 i     | 🛅 🔒 🗋 🖬 Save 🗙 |
|-------------------------------|----------------------------------------------------------------------------------------------------|----------------------------------------------------------------------------------------------------|-------------|----------------------|----------------|
| Effective 02/28/2024 Document | Status In Progress Author                                                                                                    | r Draper, Amanda                                                                                                    | ~           | 00                   | Sign 🗹 🕻 🕂     |
| i≔   ⊭ ∨   ∀ Draw ∨           | Client: Test, Mariana<br>ID #: 800000128<br>DOB: 3/3/1993 DMC-ODS Out<br>E<br>This is only required for Medi-Cal beneficiaries who are maintained. | Definition of the second second secon | ness Record | SACRAMENTO<br>COUNTY |                |
|                               | Referral Source:                                                                                                    |                                                                                                    |             | Self                 |                |
|                               | Date of First Contact to Request Services:                                                                                                    | <br> <br>                                                                                                    |             | 2/21/2024            |                |
|                               | First Service Appointment Offered Date:                                                                                                    | 1                                                                                                    |             | 2/22/2024            |                |
|                               | First Service Appointment Rendered Date                                                                                                    | :                                                                                                    |             | 2/22/2024            |                |
|                               | Referred to an out-of-network provider:                                                                                                    | 1                                                                                                    |             |                      |                |

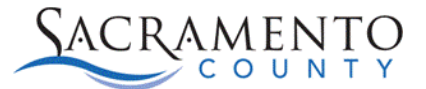

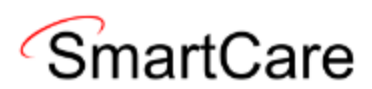

4. Make any necessary updates, then click *Save*.

| DMC-ODS Ou        | ıtpatient Tim         | eliness Re        | cord                |                 |              |                           |                 | Ē:         | 0        | GoTo 💄 | 2, 📑 i | 亩€ | 0     | Save > |
|-------------------|-----------------------|-------------------|---------------------|-----------------|--------------|---------------------------|-----------------|------------|----------|--------|--------|----|-------|--------|
| Effective 02/28/2 | 2024                  | Status In Pro     | ogress              |                 | Author       | Draper, Amanda            | ~               |            | 0        | 0      |        | S  | ign 🕻 | • +    |
| DMC-ODS O         | ıtpatient Timeli      | ness Record       |                     |                 |              |                           |                 |            |          |        |        |    |       |        |
| This is only requ | ired for Medi-Cal ben | eficiaries who ar | e making an initial | request for out | patient su   | bstance use disorder tr   | eatment service | 5.         |          |        |        |    |       |        |
| Initial Reque     | est and Appointr      | nent              |                     |                 |              |                           |                 |            |          |        |        |    |       |        |
| Referral Source:  | Self                  |                   | ~                   |                 | Dat          | e of First Contact to Red | quest Services: | 02/21/2024 | 4 🛗 🔻    |        |        |    |       |        |
| First Service Ap  | pointment Offered Da  | ate: 02/22/202    | 4 🛗 🕶               | F               | First Servio | ce Appointment Render     | ed Date: 02/2   | 2/2024 🛗   | <b>•</b> |        |        |    |       |        |
| Reason for Dela   | /:                    |                   |                     |                 |              |                           |                 |            |          |        |        |    |       |        |
| If other, explain |                       |                   |                     |                 |              |                           |                 |            |          |        |        |    |       |        |
| Referred to an    | out-of-network provi  | der               | O Yes               | ◯ No            |              |                           |                 |            |          |        |        |    |       |        |
| Details:          |                       |                   |                     |                 |              |                           |                 |            |          |        |        |    |       |        |
| Follow-Up         |                       |                   |                     |                 |              |                           |                 |            |          |        |        |    |       |        |
| 🗌 Follow Up Ap    | pointment NOT Offer   | ed                |                     |                 |              |                           |                 |            |          |        |        |    |       |        |
| First Follow Up   | Appointment Offered   | Date: 02/27/2     | 024 🛗 🕶             | I               | First Follov | w Up Appointment Reno     | dered Date: 02, | /27/2024 🛗 | •        |        |        |    |       |        |

5. Once the screen has been saved, click on the *Author* drop-down. It will automatically take you to the current author's name. Scroll to the top of the list to select your name.

| Author            | Draper, Amanda 🗸 🗸 |   |
|-------------------|--------------------|---|
|                   | Proxy Users        |   |
|                   | Callahan, Stacey   |   |
|                   | Staff Users        | _ |
| or outpatient sul |                    |   |
| Date              |                    |   |

6. Once you've selected your own name the *Sign* button will become enabled. Click Sign once the document is complete.

| Eff | ective 02/28/2024 | <b>∷</b> ▼ | Status | In Progress | Author | Callahan, Stacey | ~ | 00 | Sign |
|-----|-------------------|------------|--------|-------------|--------|------------------|---|----|------|
|     |                   |            |        |             |        |                  |   |    |      |